Dans le cas où les albums photos possèdent plusieurs niveaux de sous-albums, il peut être souhaité de "figer" une vignette par album et par sous-album.

Par exemple dans le cas de l'arborescence ci-dessous,

| <ul> <li>Vov</li> </ul> | ages - Balades <sup>[493]</sup> |
|-------------------------|---------------------------------|
| - 20                    | 15 [493]                        |
| -                       | lapon <sup>[493]</sup>          |
|                         | Tokyo [114]                     |
|                         | Kamakura [16]                   |
|                         | Enoshima [7]                    |
|                         | Hakone [14]                     |
|                         | Takayama [15]                   |
|                         | Shirakawa-go [23]               |
|                         | Kanazawa [32]                   |
|                         | Kyoto [95]                      |
|                         | Miyajima [48]                   |
|                         | Hiroshima [11]                  |
|                         | Kurashiki [8]                   |
|                         | Himeji [5]                      |
|                         | Mont Koya [38]                  |
|                         | Nara [16]                       |
|                         | Osaka [45]                      |
|                         | Divers [6]                      |

on peut choisir une image fixe pour les répertoires :

- Voyages Balades,
- 2015,
- Japon,
- Chacun des sites japonais

Il y a trois cas différents pour sélectionner la photo représentative du dossier :

## • Le répertoire ne contient que des photos mais pas de sous-répertoire

Dans l'exemple, c'est le cas pour chaque répertoire dédié à un site japonais.

<u>Mode opératoire</u> : Visionner les différentes photos de l'album et lorsque que nous arrivons sur la photo qui servira de vignette à l'album, il suffit de cliquer sur l'onglet "Représentante" dans le bandeau supérieur.

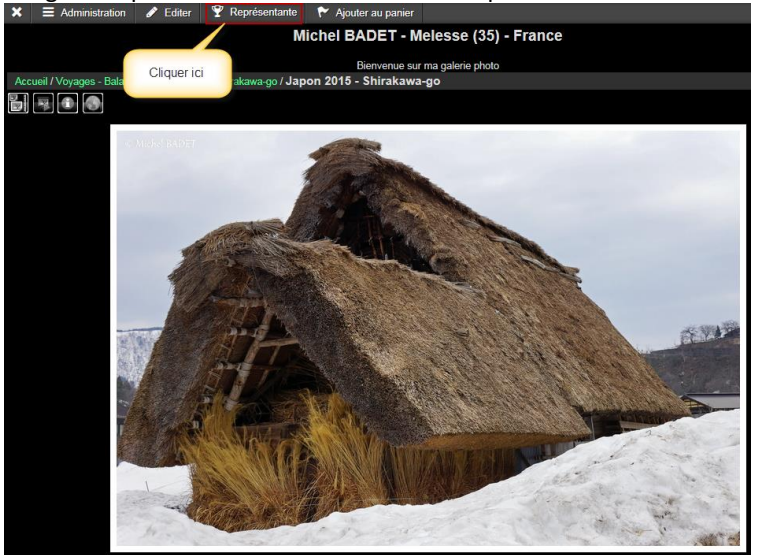

A partir de ce moment, la photo devient vignette de l'album :

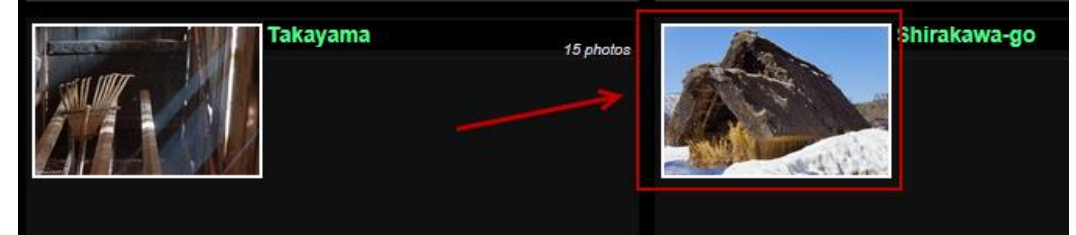

## • Le répertoire contient des photos et un ou plusieurs sous-répertoires

Dans ce cas, on peut utiliser comme vignette, une photo du répertoire, d'un des sous-répertoires ou une photo non incluse dans cette sous-arborescence.

<u>Mode opératoire</u> : Aller sur la photo que nous voulons utiliser comme vignette. Dans le bandeau supérieur, sélectionner l'onglet "Editer" et choisir "Page d'administration".

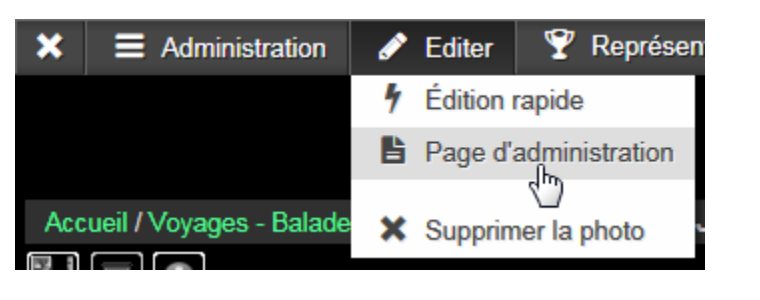

Dans la nouvelle page qui s'affiche sous l'onglet "Propriétés",

|   | Propriétés | 🛱 Centre d'interêt | Propriétés supplémentaires | Mettre à jour | OpenStreetMap |
|---|------------|--------------------|----------------------------|---------------|---------------|
| L |            | 1                  |                            |               |               |

dans le paragraphe "Représentation des albums", choisir le ou les albums dont l'image sera représentante.

| Représentation des albums                | Choisir les albums<br>dont l'image sera<br>représentante |  |  |  |
|------------------------------------------|----------------------------------------------------------|--|--|--|
| Voyages - Balades                        |                                                          |  |  |  |
| Voyages - Balades / 2015 / Japon         |                                                          |  |  |  |
| Voyages - Balades / 2015 / Jahon / Tokyo |                                                          |  |  |  |

Ainsi la photo se retrouve représentante d'un ou plusieurs albums.

## • La vignette n'est pas une photo d'un album

Nous voulons créer une vignette spécifique à un répertoire sans qu'elle soit associée à une photo d'un album.

Mode opératoire :

Nous créons avec l'interface Piwigo, un album virtuel privé (sous "./uploads") de nom "Vignettes". Ainsi cet album ne sera pas visible dans le menu des albums. Son rôle sera de contenir toutes les vignettes non associées à une photo d'un album.

| A Michel BADET                                                    | Melesse (35) - France Bonjour mbadet   ® Visite                                                                                                    |
|-------------------------------------------------------------------|----------------------------------------------------------------------------------------------------|
| Accueil administration                                            | Propriétés X Ordre des photos                                                                                                    |
| Photos                                                            | Vignettes                                                                                                    |
| <ul> <li>Albums</li> <li>▶ Gérer</li> <li>✓ Propriétés</li> </ul> | Type d'accès <ul> <li>public : n'importe quel visiteur peut voir cet album</li> <li>privé : les visiteurs doivent se connecter et avoir les permissions nécessaires pour voir cet album</li> </ul> |
| 1 Utilisateurs                                                    | Groupes et utilisateurs                                                                                                    |
| & Outils                                                          | Il n'y a pas de groupe dans cette galerie. Gestion des groupes<br>Permission accordée pour les utilisateurs                                                                                        |
| Configuration                                                     | Entrez un terme de recherche                                                                                                    |

La réalisation de la vignette s'effectue avec un logiciel de traitement d'image.

Les vignettes sont chargées dans cette album privé comme habituellement.

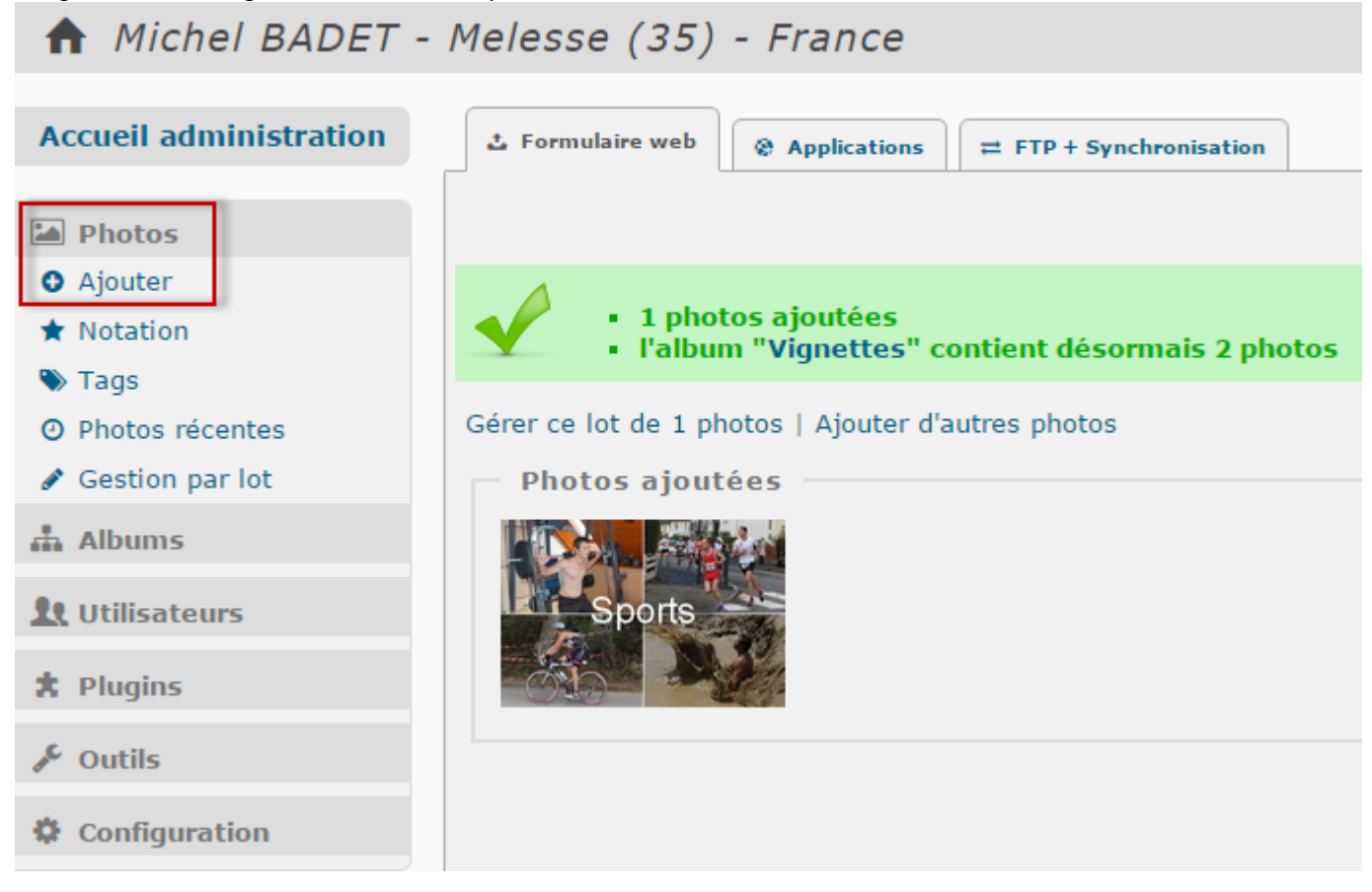

Pour associer cette vignette à un album, sélectionner la vignette dans l'administration.

| Accueil administration                                                                                                    | Mode global | Mode unitaire                                                                                                    |                                                                                                    |
|----------------------------------------------------------------------------------------------------|-------------|----------------------------------------------------------------------------------------------------|----------------------------------------------------------------------------------------------------|
| <ul> <li>Photos</li> <li>Ajouter</li> <li>Notation</li> <li>Tags</li> <li>Photos récentes</li> <li>Gestion par lot</li> <li>Gestion par lot</li> <li>Albums</li> <li>Utilisateurs</li> <li>Plugins</li> <li>Outils</li> <li>Configuration</li> </ul> | Filtre      | édéfini <u>Tout</u><br>s<br>les sous-album<br>n filtre<br>nir le lot de pho<br>on<br>er : Tout, Rien,                                                                                                    | s<br>Supprimer tous les filt<br>tos<br>Inverser Aucune photo                                                                                                    |
|                                                                                                    |             | and the second second s | and the second second s |

Dans les propriétés de la vignette, sélectionner le répertoire que la vignette représentera.

| propriétés | 🛱 Centre d'interêt  | Propriétés supplémentaires                                                                                                    |
|------------|---------------------|----------------------------------------------------------------------------------------------------|
|            |                     |                                                                                                    |
| Inform     | ations              |                                                                                                    |
|            | ports               | Fichier original : sports.jpg<br>Postée il y a 9 minutes le 1<br>Ajouté par mbadet<br>288×190 pixels, 0.04MB<br>/isitée 0 fois<br>dentifiant numérique : 4295 |
| Proprie    | étés                |                                                                                                    |
| Nom du     | fichier             |                                                                                                    |
| sports     |                     | .jpg                                                                                                    |
|            |                     |                                                                                                    |
| Titre      |                     |                                                                                                    |
| sports     |                     |                                                                                                    |
| Autour     |                     |                                                                                                    |
| Auteur     |                     |                                                                                                    |
|            |                     |                                                                                                    |
| Date de    | création            |                                                                                                    |
| <b>**</b>  |                     | 😢 vider                                                                                                    |
|            |                     |                                                                                                    |
| Albums a   | associés            |                                                                                                    |
| Vignett    | es ×                |                                                                                                    |
|            |                     |                                                                                                    |
| Représe    | ntation des albums  | Sélection du                                                                                                    |
| Entropy    | in tarma da rachera | répertoire                                                                                                    |
| Entrez t   | in terme de recherc | Reveal & Jac                                                                                                    |
| Randonn    | ees / 2015 / 09/08  | - Gueriedan<br>- Les polders                                                                                                    |
| Sports     | 2013 / 2013 / 00/09 | ces policio                                                                                                    |
| Sports /   | 015                 |                                                                                                    |
|            |                     |                                                                                                    |